# Usuarios

Esta guía proporciona una descripción clara y concisa de cómo gestionar usuarios en la aplicación, incluyendo la creación de nuevos usuarios y la administración de sus roles. Cada sección incluye instrucciones paso a paso y capturas de pantalla para ayudarte a navegar por el proceso sin problemas.

## Tabla de Contenidos

- 1. Introducción
- 2. Creación de Nuevos Usuarios
- 3. Gestión de Roles de Usuario

### Introducción

La gestión de usuarios es esencial para controlar el acceso a la aplicación. Una gestión adecuada de usuarios asegura que los miembros del equipo tengan niveles de acceso y permisos apropiados mientras se mantiene la seguridad.

Esta guía cubre el ciclo de vida completo:

- Creación de Nuevos Usuarios: Configuración de usuarios con roles y permisos iniciales
- Gestión de Roles de Usuario: Actualización y verificación de niveles de acceso de usuario

### Creación de Nuevos Usuarios

Sigue estos pasos para crear y configurar un nuevo usuario en la aplicación.

#### Paso 1: Visitar la Página de Usuarios

Navega a la página de Usuarios donde puedes ver la lista de todos los usuarios con sus roles y permisos.

| A Admin<br>admin@galoy.io                            | \$<br>Usuarios                                                         |           | + Crear                     |
|------------------------------------------------------|------------------------------------------------------------------------|-----------|-----------------------------|
| Panel Principal     Acciones                         | Usuarios<br>Gestionar usuarios del sistema y sus asignaciones de roles |           |                             |
|                                                      | Correo Electrónico                                                     | Roles     |                             |
| Préstamos <ul> <li>Facilidades de Crédito</li> </ul> | admin@galoy.io                                                         | Superuser | Ver →                       |
| Desembolsos                                          |                                                                        |           |                             |
| 🔒 Plantillas de Términos                             |                                                                        |           |                             |
| Clientes                                             |                                                                        |           |                             |
| R Clientes                                           |                                                                        |           |                             |
| Transacciones                                        |                                                                        |           |                             |
| <ul> <li>Depósitos</li> </ul>                        |                                                                        |           |                             |
| ⑦ Retiros                                            |                                                                        |           |                             |
| Administración                                       |                                                                        |           |                             |
| Registros de Auditoría                               |                                                                        |           |                             |
| O Usuarios                                           |                                                                        |           |                             |
| Lana Bank<br>v0.0.1-dev                              |                                                                        |           | Paleta de Comandos Ctrl + K |

#### Paso 2: Iniciar la Creación de Usuario

Haz clic en el botón "Crear" para comenzar a crear un nuevo usuario.

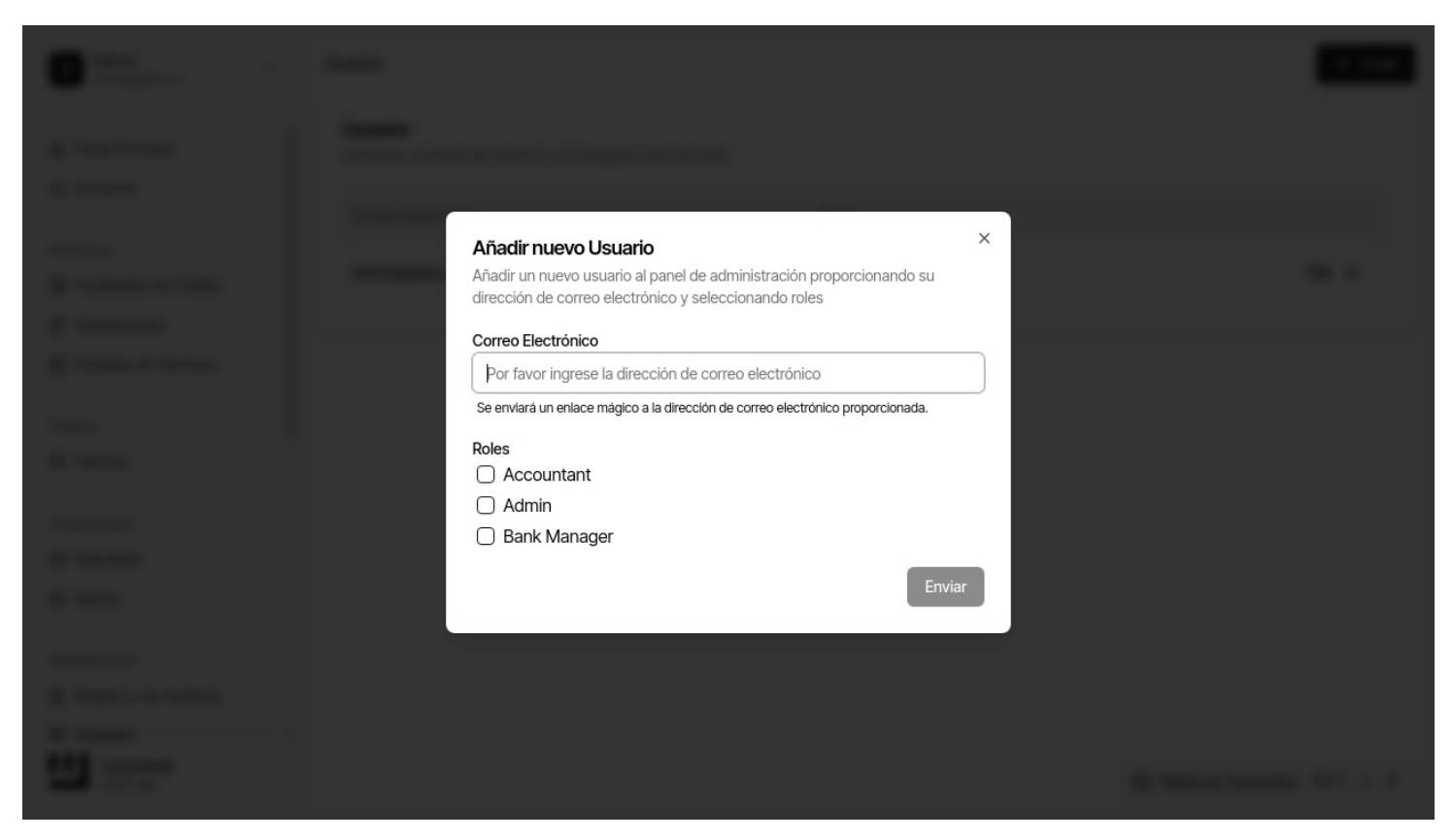

#### Paso 3: Configurar el Correo Electrónico del Usuario

Ingresa la dirección de correo electrónico para el nuevo usuario.

| • · · · · · ·                                                                                                    |                                                                                                    |  |
|----------------------------------------------------------------------------------------------------|----------------------------------------------------------------------------------------------------|--|
| 1 mm                                                                                                    |                                                                                                    |  |
|                                                                                                    | Añadir nuevo Usuario ×                                                                                                    |  |
| A result of the local division of the local division of the local | Añadir un nuevo usuario al panel de administración proporcionando su<br>dirección de correo electrónico y seleccionando roles |  |
| a second second                                                                                                    | t274620@example.com<br>Se enviará un enlace mágico a la dirección de correo electrónico proporcionada.                        |  |
|                                                                                                    | Roles                                                                                                    |  |
|                                                                                                    | Admin     Bank Manager                                                                                                    |  |
|                                                                                                    | Enviar                                                                                                    |  |
| A research to the second                                                                                                    |                                                                                                    |  |
| 100 mm                                                                                                    |                                                                                                    |  |

#### Paso 4: Establecer Rol Inicial

Selecciona la casilla de rol de administrador para otorgar privilegios administrativos.

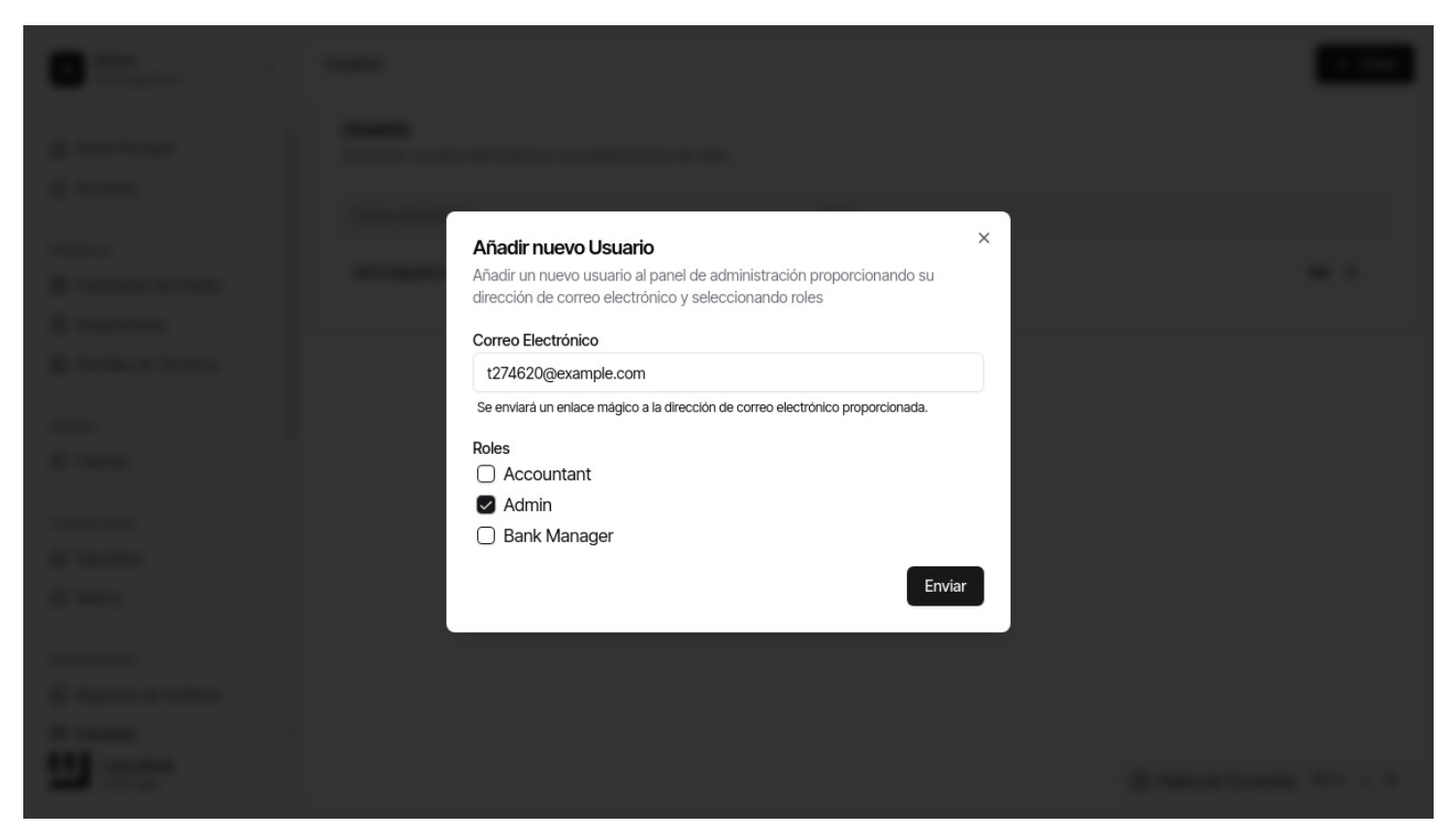

#### Paso 5: Enviar Detalles del Usuario

Haz clic en el botón enviar para crear el usuario y enviar un enlace mágico.

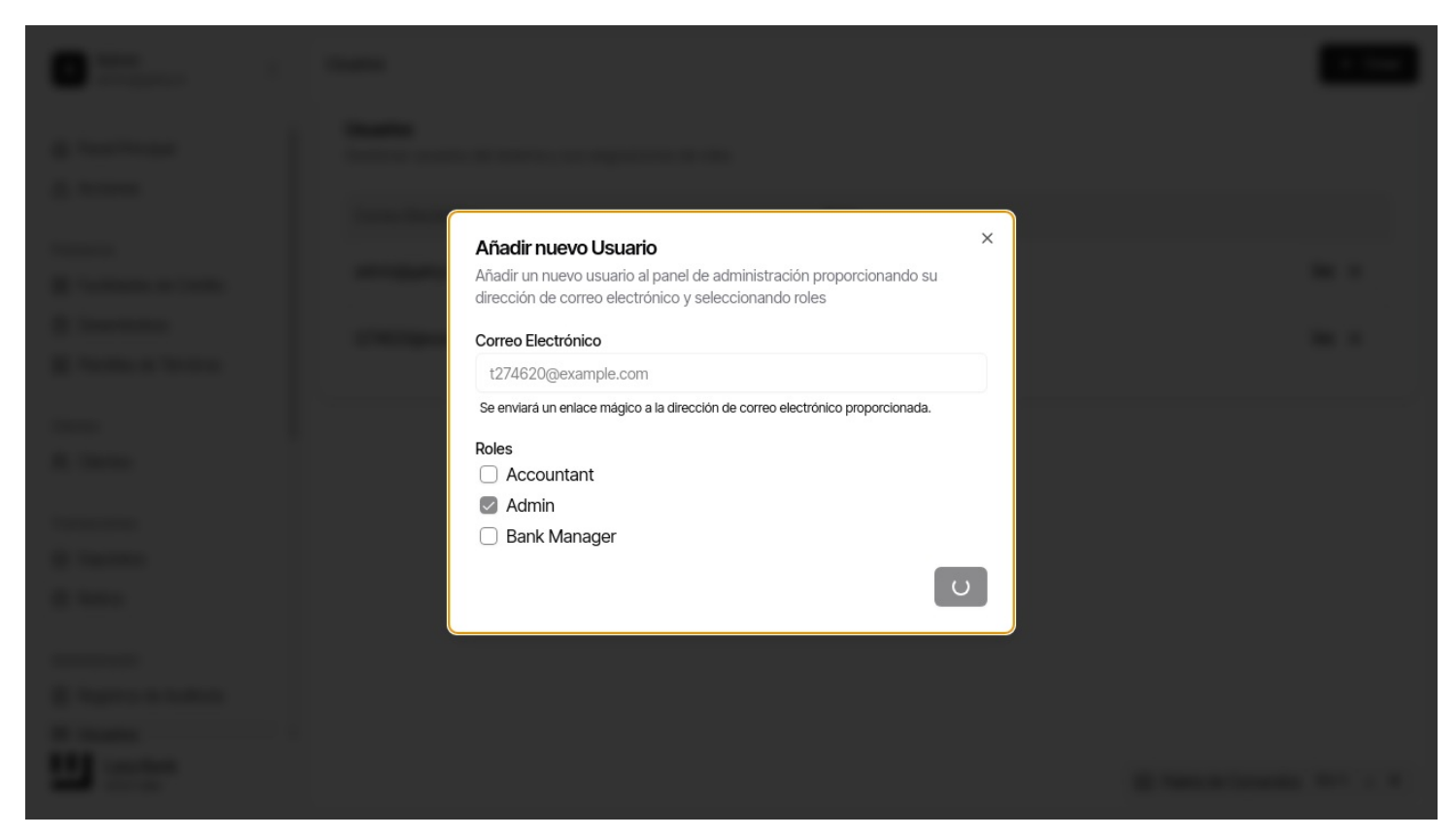

#### Paso 6: Confirmar Creación

Confirma que el usuario se ha creado correctamente y se ha enviado el enlace mágico.

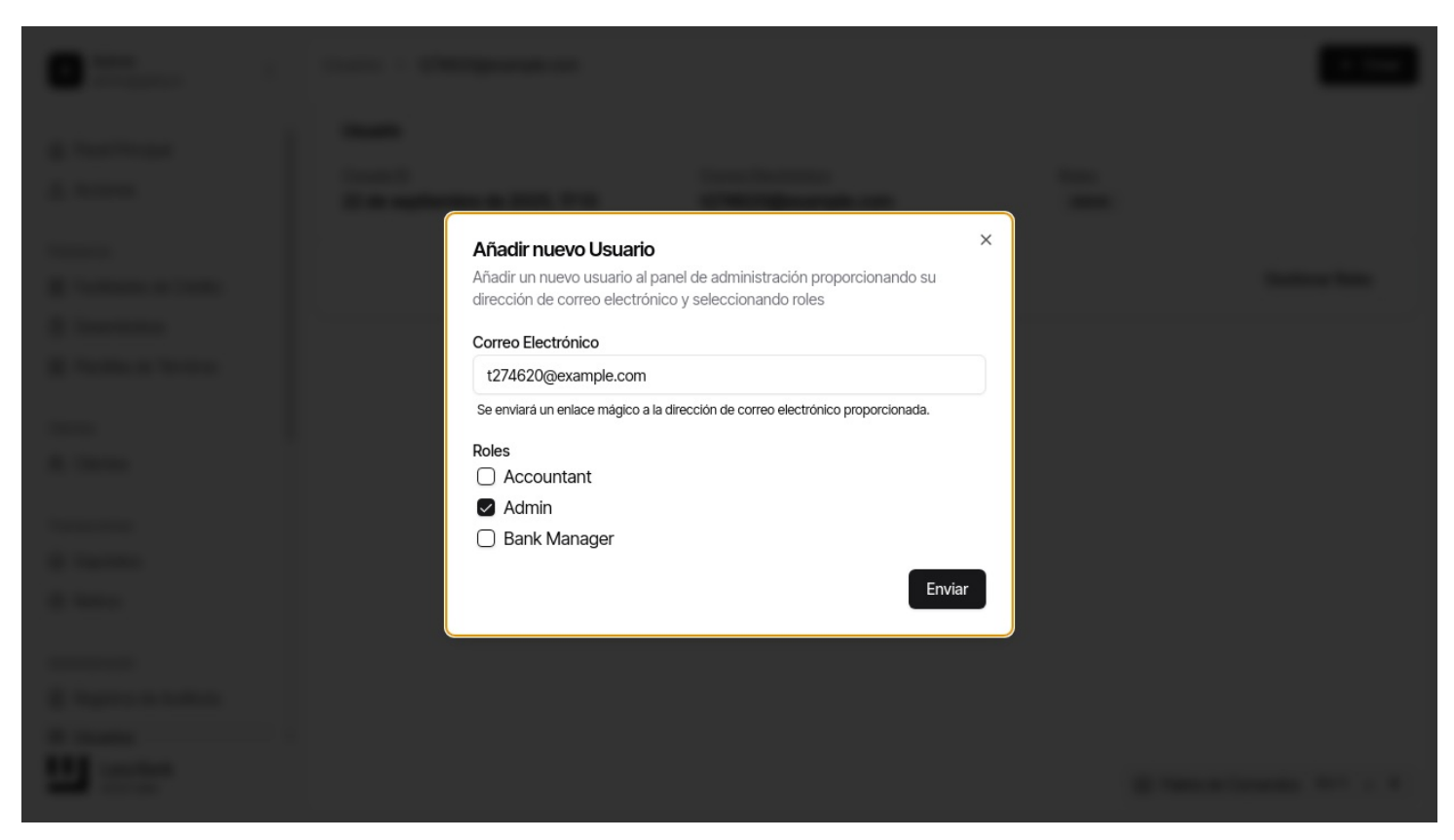

### Paso 7: Verificar Lista de Usuarios

Navega de vuelta a la lista de usuarios para verificar que aparece el nuevo usuario.

| A Admin<br>admin@galoy.lo                                       | Usuarios                                                               |           | + Crear                     |
|-----------------------------------------------------------------|------------------------------------------------------------------------|-----------|-----------------------------|
| Panel Principal     Acciones                                    | Usuarios<br>Gestionar usuarios del sistema y sus asignaciones de roles |           |                             |
|                                                                 | Correo Electrónico                                                     | Roles     |                             |
| Préstamos  Facilidades de Crédito                               | admin@galoy.io                                                         | Superuser | Ver →                       |
| <ul> <li>Desembolsos</li> <li>Plantillas de Términos</li> </ul> | t274620@example.com                                                    | Admin     | Ver →                       |
|                                                                 |                                                                        |           |                             |
| Clientes 이 이 이 이 이 이 이 이 이 이 이 이 이 이 이 이 이 이 이                  |                                                                        |           |                             |
| Transacciones                                                   |                                                                        |           |                             |
| <ul> <li>Depósitos</li> </ul>                                   |                                                                        |           |                             |
| ⑦ Retiros                                                       |                                                                        |           |                             |
| Administración                                                  |                                                                        |           |                             |
| Registros de Auditoría                                          |                                                                        |           |                             |
| Usuarios                                                        |                                                                        |           |                             |
| Lana Bank<br>v0.0.1-dev                                         |                                                                        |           | Paleta de Comandos Ctrl + K |

# Gestión de Roles de Usuario

Una vez que se crea un usuario, puedes gestionar sus roles y permisos para ajustar sus niveles de acceso.

#### Paso 1: Acceder a la Gestión de Roles

Haz clic en el usuario y gestiona sus roles asignando permisos adicionales.

| A Admin<br>admin@galoy.io                                                                                                    | Usuarios > t274620@example.com                          |                                           |                | + Crear           |
|----------------------------------------------------------------------------------------------------|---------------------------------------------------------|-------------------------------------------|----------------|-------------------|
| <ul> <li>Panel Principal</li> <li>Acciones</li> </ul>                                                                                                    | Usuario<br>Creado El<br>22 de septiembre de 2025, 17:13 | Correo Electrónico<br>t274620@example.com | Roles<br>Admin |                   |
| Préstamos                                                                                                    |                                                         |                                           |                |                   |
| Facilidades de Crédito                                                                                                    |                                                         |                                           |                | Gestionar Roles   |
| Desembolsos                                                                                                    |                                                         |                                           |                |                   |
| 🗟 Plantillas de Términos                                                                                                    |                                                         |                                           |                |                   |
|                                                                                                    |                                                         |                                           |                |                   |
| Clientes                                                                                                    |                                                         |                                           |                |                   |
| 🔗 Clientes                                                                                                    |                                                         |                                           |                |                   |
| Transacciones                                                                                                    |                                                         |                                           |                |                   |
| Oepósitos                                                                                                    |                                                         |                                           |                |                   |
|                                                                                                    |                                                         |                                           |                |                   |
|                                                                                                    |                                                         |                                           |                |                   |
| Administración                                                                                                    |                                                         |                                           |                |                   |
| Registros de Auditoría                                                                                                    |                                                         |                                           |                |                   |
| O Usuarios     ·     ·     ·     ·     ·     ·     ·     ·     ·     ·     ·     ·     ·     ·     ·     ·     ·     ·     ·     ·     ·     ·     ·     ·     ·     ·     ·     ·     ·     ·     ·     ·     ·     ·     ·     ·     ·     ·     ·     ·     ·     ·     ·     ·     ·     ·     ·     ·     ·     ·     ·     ·     ·     ·     ·     ·     ·     ·     ·     ·     ·     ·     ·     ·     ·     ·     ·     ·     ·     ·     ·     ·     ·     ·     ·     ·     ·     ·     ·     ·     ·     ·     ·     ·     ·     ·     ·     ·     ·     ·     ·     ·     ·     ·     ·     ·     ·     ·     ·     ·     ·     ·     ·     ·     ·     ·     ·     ·     ·     ·     ·     ·     ·     ·     ·     ·     ·     ·     ·     ·     ·     ·     ·     ·     ·     ·     ·     ·     ·     ·     ·     ·     ·     ·     ·     ·     ·     ·     ·     ·     ·     ·     ·     ·     ·     ·     ·     ·     ·     ·     ·     ·     ·     ·     ·     ·     ·     ·     ·     ·     ·     ·     ·     ·     ·     ·     ·     ·     ·     ·     ·     ·     ·     ·     ·     ·     ·     ·     ·     ·     ·     ·     ·     ·     ·     ·     ·     ·     ·     ·     ·     ·     ·     ·     ·     ·     ·     ·     ·     ·     ·     ·     ·     ·     ·     ·     ·     ·     ·     ·     ·     ·     ·     ·     ·     ·     ·     ·     ·     ·     ·     ·     ·     ·     ·     ·     ·     ·     ·     ·     ·     ·     ·     ·     ·     ·     ·     ·     ·     ·     ·     ·     ·     ·     ·     ·     ·     ·     ·     ·     ·     ·     ·     ·     ·     ·     ·     ·     ·     ·     ·     ·     ·     ·     ·     ·     ·     ·     ·     ·     ·     ·     ·     ·     ·     ·     ·     ·     ·     ·     ·     ·     ·     ·     ·     ·     ·     ·     ·     ·     ·     ·     ·     ·     ·     ·     ·     ·     ·     ·     ·     ·     ·     ·     ·     ·     ·     ·     ·     ·     ·     ·     ·     ·     ·     ·     ·     ·     ·     ·     ·     ·     ·     ·     ·     ·     ·     ·     ·     ·     ·     ·     ·     ·     ·     ·     ·     · |                                                         |                                           |                |                   |
| Lana Bank<br>v0.0.1-dev                                                                                                    |                                                         |                                           | 🖾 Paleta de    | Comandos Ctrl + K |

### Paso 2: Actualizar Permisos de Usuario

Selecciona roles adicionales (por ejemplo, Contador) para actualizar los permisos del usuario.

| A Admin<br>admin@galoy.io                             | Usuarios > t274620@example.com                            |                                           |                | + Crear              |
|-------------------------------------------------------|-----------------------------------------------------------|-------------------------------------------|----------------|----------------------|
| <ul> <li>Panel Principal</li> <li>Acciones</li> </ul> | - Usuario<br>Creado El<br>22 de septiembre de 2025, 17:13 | Correo Electrónico<br>t274620@example.com | Roles<br>Admin |                      |
| Préstamos                                             |                                                           |                                           |                |                      |
| E Facilidades de Crédito                              |                                                           |                                           |                | Gestionar Roles      |
| Desembolsos                                           |                                                           |                                           |                | Roles                |
| 🗟 Plantillas de Términos                              |                                                           |                                           |                |                      |
| Clientes                                              | 1                                                         |                                           |                | Bank Manager         |
| R Clientes                                            |                                                           |                                           |                | Dankmanager          |
| Transacciones                                         |                                                           |                                           |                |                      |
| Depósitos                                             |                                                           |                                           |                |                      |
| Retiros                                               |                                                           |                                           |                |                      |
| Administración                                        |                                                           |                                           |                |                      |
| Registros de Auditoría                                |                                                           |                                           |                |                      |
| (1) Usuarios                                          | -                                                         |                                           |                |                      |
| Lana Bank<br>v0.0.1-dev                               |                                                           |                                           | 🖾 Paleta d     | de Comandos Ctrl + K |

#### Paso 3: Verificar Cambios de Rol

Confirma que la actualización del rol se ha realizado correctamente.

| A Admin<br>admin@galoy.io                             | Usuarios > t274620@example.com                          |                                           |                           | + Crear         |
|-------------------------------------------------------|---------------------------------------------------------|-------------------------------------------|---------------------------|-----------------|
| <ul> <li>Panel Principal</li> <li>Acciones</li> </ul> | Usuario<br>Creado El<br>22 de septiembre de 2025, 17:13 | Correo Electrónico<br>t274620@example.com | Roles<br>Admin Accountant |                 |
| Préstamos                                             |                                                         |                                           |                           |                 |
| E Facilidades de Crédito                              |                                                         |                                           |                           | Gestionar Roles |
| Desembolsos                                           |                                                         |                                           |                           |                 |
| 🔒 Plantillas de Términos                              |                                                         |                                           |                           |                 |
| Clientes                                              |                                                         |                                           |                           |                 |
| R Clientes                                            |                                                         |                                           |                           |                 |
| Transacciones                                         |                                                         |                                           |                           |                 |
| <ul> <li>Depósitos</li> </ul>                         |                                                         |                                           |                           |                 |
| ⑦ Retiros                                             |                                                         |                                           |                           |                 |
| Administración                                        |                                                         |                                           |                           |                 |
| E Registros de Auditoría                              |                                                         |                                           |                           |                 |
| O Usuarios -                                          |                                                         |                                           |                           |                 |
| Lana Bank<br>v0.0.1-dev                               |                                                         |                                           | Rol asignado              |                 |

Siguiendo estos pasos, puedes gestionar eficientemente los usuarios y sus roles mientras mantienes un control de acceso adecuado en toda la aplicación.